## Tutoriel pour gérer vos notifications

1 - Cliquez sur l'icône mon compte en bas de la barre de navigation de gauche

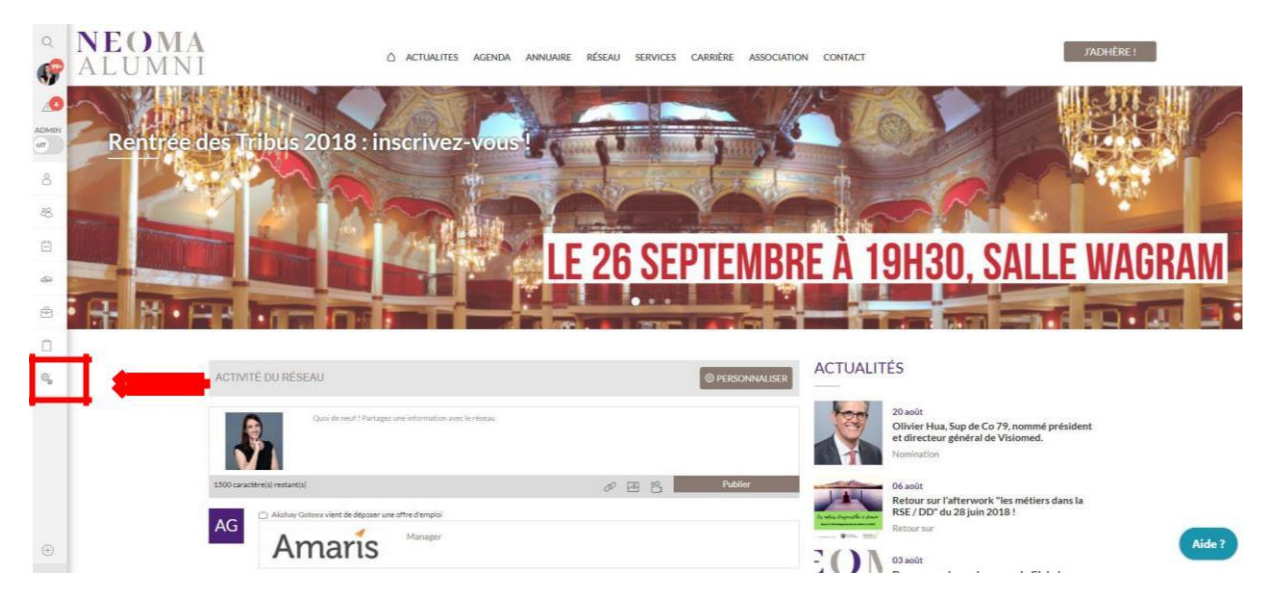

2 - Cliquez sur « Gestion des notifications »

| Q<br>1999    | NEOMA                     |                               |
|--------------|---------------------------|-------------------------------|
| 57           |                           |                               |
| $\triangle$  |                           | PROFIL                        |
| ADMIN<br>off |                           | « Retour au profil            |
| ô            |                           | Informations personnelles     |
| 88           |                           | Gestion des emails            |
| , ttt        |                           | Gestion de votre mot de passe |
| 9            |                           | ∧ Notifications               |
| ê            |                           |                               |
| Ĩ            |                           | € Email à vie                 |
| <b>.</b>     | Mon compte                | Confidentialité du profil     |
|              | Mes coordonnées           | Préférences réseau            |
|              | Mes préférences           |                               |
| -            | Mes confidentialités      | Lier des comptes externes     |
|              | Gestion des notifications |                               |
|              | Choix de connexion        |                               |
|              | Changer de mot de passe   |                               |

3 – Cochez les notifications qui vous intéressent

| O Informations personnelles   | Notifications activées                                          |              |      |   |
|-------------------------------|-----------------------------------------------------------------|--------------|------|---|
|                               | RÉSUMÉ DES ACTIVITÉS                                            |              |      |   |
| Gestion des emails            | Résumé des activités du réseau                                  | Une fois par | mois | Ŧ |
| Gestion de votre mot de passe | Description de la notification                                  |              |      |   |
|                               | NEWSLETTER                                                      |              |      |   |
| Notifications                 | Je souhaite recevoir les newsletters                            | ۲            |      |   |
| * Emailàvie                   | GESTION DES ALERTES                                             |              |      |   |
|                               | De nouvelles offres correspondent à vos alertes                 | Ø            |      |   |
| Confidentialité du profil     | LES ACTUALITÉS                                                  |              |      |   |
| -                             | Nouvel article à valider                                        | - •          |      |   |
| C) Préférences réseau         | Refus de vos artícles                                           |              |      |   |
| 2                             | Validation de vos articles                                      | ۲            |      |   |
| Ce/ Lier des comptes externes | Votre article a été modifié par un autre membre de votre réseau | Ø.           |      |   |
|                               | LAGENDA                                                         |              |      |   |
|                               | Confirmation de votre participation à un évènement              |              |      |   |
|                               | Recevoir un message de l'organisateur                           | <u>ت</u>     |      |   |
|                               | Invitation à l'émargement                                       | è            |      |   |
|                               | Nouveau participant à un évènement                              | 9 o          |      |   |
|                               | Nouvel évênement à valider                                      | <b>9</b> •   |      |   |
|                               | Rappel d'un événement aux inscrits (J-1)                        |              |      |   |
|                               | Rappel d'un événement aux inscrits (J-10)                       |              |      |   |
|                               | Rappel d'un événement aux inscrits (J-4)                        |              |      |   |

## 4 – Cliquez sur Modifier la notification de vos groupes

| Confirmation de l'inscription a un groupe | 1                                                                                                    |  |
|-------------------------------------------|----------------------------------------------------------------------------------------------------|--|
| Création d'un groupe                      |                                                                                                    |  |
| Invitation à rejoindre un groupe          | <ul> <li>Image: A set of the set of the</li></ul> |  |
| Modification d'un groupe                  |                                                                                                    |  |
| Modifier la notification de vos groupes   |                                                                                                    |  |

5 – Choisissez les différents groupes auxquels vous appartenez, cocher la case si vous souhaitez en recevoir les notifications puis cliquez sur « sauver ma configuration ».

| électionner le groupe dont vous souhaitez modifier vos notifications                              |           |
|---------------------------------------------------------------------------------------------------|-----------|
| Club Développement Durable                                                                        | ۲         |
| Groupe 'Club Développement Durable' - Configurez vos notifications pour recevoir un email lorsque |           |
|                                                                                                   | termine - |